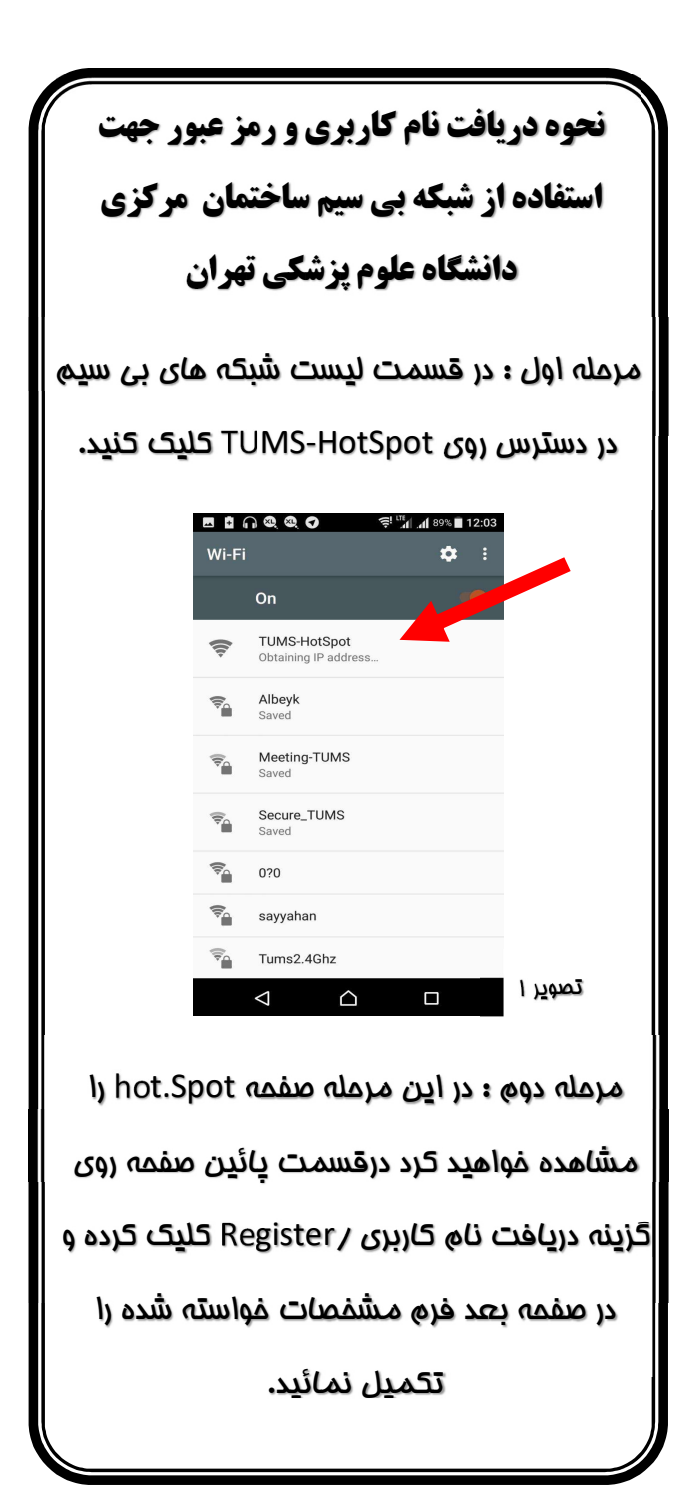

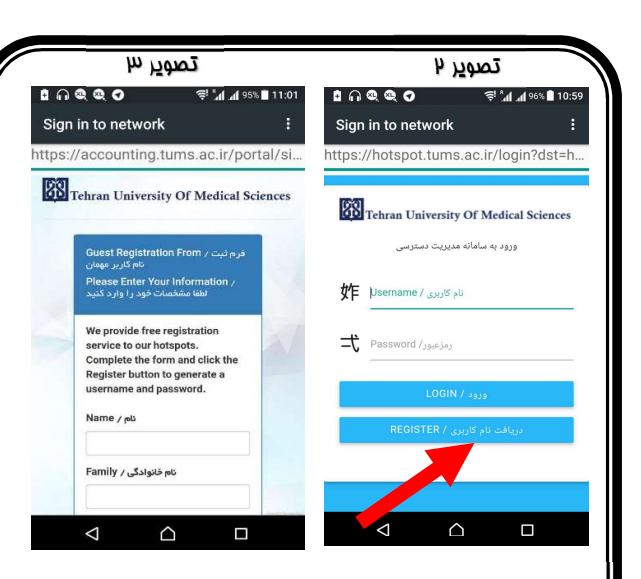

مرمله سوم : پس از پایان تکمیل فرم و انتفاب گزینه قبول کردن شرلیط و قوانین و همچنین درج کد امنیتی در ممل مشفص شده با استفاده از گزینه Submit فرم تکمیل شده را ارسال فرمائید.

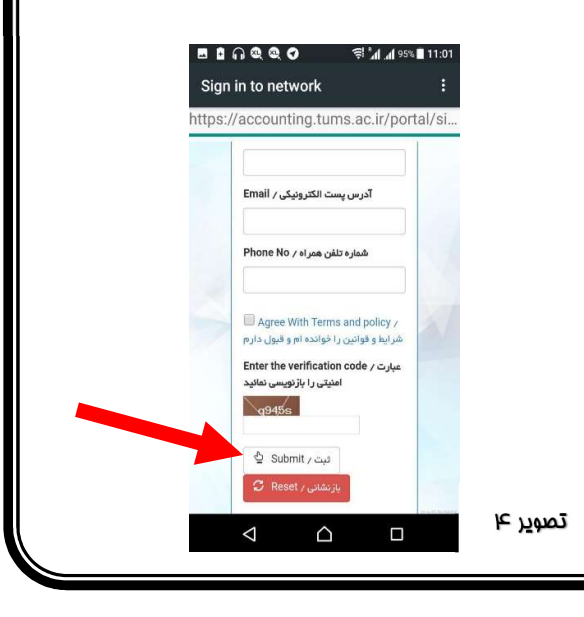

مرمله چهاره ؛ در این مرمله در صورت انجام صمیم کلیه مرامل پیغام "ثبت نام شما با موفقیت انجام شد" نمایش داده میشود در این مرمله به کاربر اعلام میگردد نام کاربری و رمز عبور از طریق پیامک برای شماره فط تلفن ارسال فواهد شد.

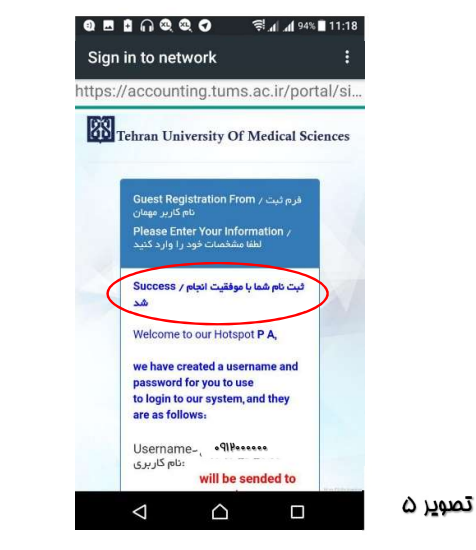

مرمله پنجم : در این مرمله پس از دریافت کد کاربری و رمز عبور توسط پیامک ارسالی میتوانید در قسمت ورود به سامانه (تصویر ۴ )برای مدت ممدوداز آن استفاده فرمائید.